## Paying for Library Fines in InTouch through Infinite Campus

- 1. Log in to Infinite Campus Parent Portal: <u>https://campus.cusd80.com/campus/portal/chandler.jsp</u>
- 2. Click on "InTouch Fee Payments"

| amily                                  | District Announcements - 0 messages    |  |
|----------------------------------------|----------------------------------------|--|
| lessages                               | School Announcements - 0 messages      |  |
| iscussions >                           | · School Announcements - o messages    |  |
| alendar >                              | <ul> <li>Inbox - 0 messages</li> </ul> |  |
| ayments >                              | Delete Messages                        |  |
| ser Account                            | Date Subject                           |  |
| ontact Preferences >                   | No Messages                            |  |
| ccess Log >                            |                                        |  |
| otification Settings >                 |                                        |  |
|                                        |                                        |  |
| COA Attendance Submission              |                                        |  |
| CUSD Student Links                     |                                        |  |
| nTouch Fee Payments                    |                                        |  |
| Online Registration                    |                                        |  |
| CTA Liberty Elementary<br>School       |                                        |  |
| Arizona College Prep<br>Dakland Campus |                                        |  |
|                                        |                                        |  |

- 3. Select child
- 4. Select "View" to view fines/fees.

|                                  | A                                       | ttention: has \$1                 | 5.99 in unpaid fines/fees.                           | View           | -                                                                                                    |         |
|----------------------------------|-----------------------------------------|-----------------------------------|------------------------------------------------------|----------------|----------------------------------------------------------------------------------------------------|---------|
|                                  | Sho                                     | p                                 |                                                      |                |                                                                                                    |         |
|                                  |                                         | Item                              | s At Student's School                                |                |                                                                                                    |         |
|                                  |                                         | lt                                | ems At All Schools                                   |                |                                                                                                    |         |
|                                  |                                         |                                   |                                                      |                |                                                                                                    |         |
| /iew fi<br><u>You</u><br>Fines / | ines ar<br><u>Ir Family</u><br>Fees for | nd/or fees.                       |                                                      | <u>Contact</u> | <u>t Us</u> 🛒 <u>Check</u>                                                                                     | tout 1  |
|                                  |                                         | a checkout process for all fine   | before optional items will be available for purchase | ase.           |                                                                                                    |         |
| You must                         | complete th                             | ie checkour process for all fille |                                                      |                | the second second second second second second second second second second second second second second second s | 2000.00 |

6. Fines may be paid to the administrative assistant in the office or by clicking: "Pay Selected Fines/Fees"

Note: Destiny and InTouch synchronize at 5:00. Please allow up to 24 hours for Destiny to reflect the payment made in the InTouch system.